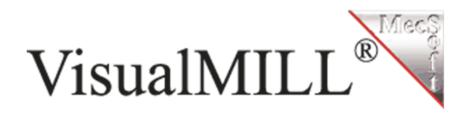

## Tworzenie narzędzi w VisualCAD/CAM

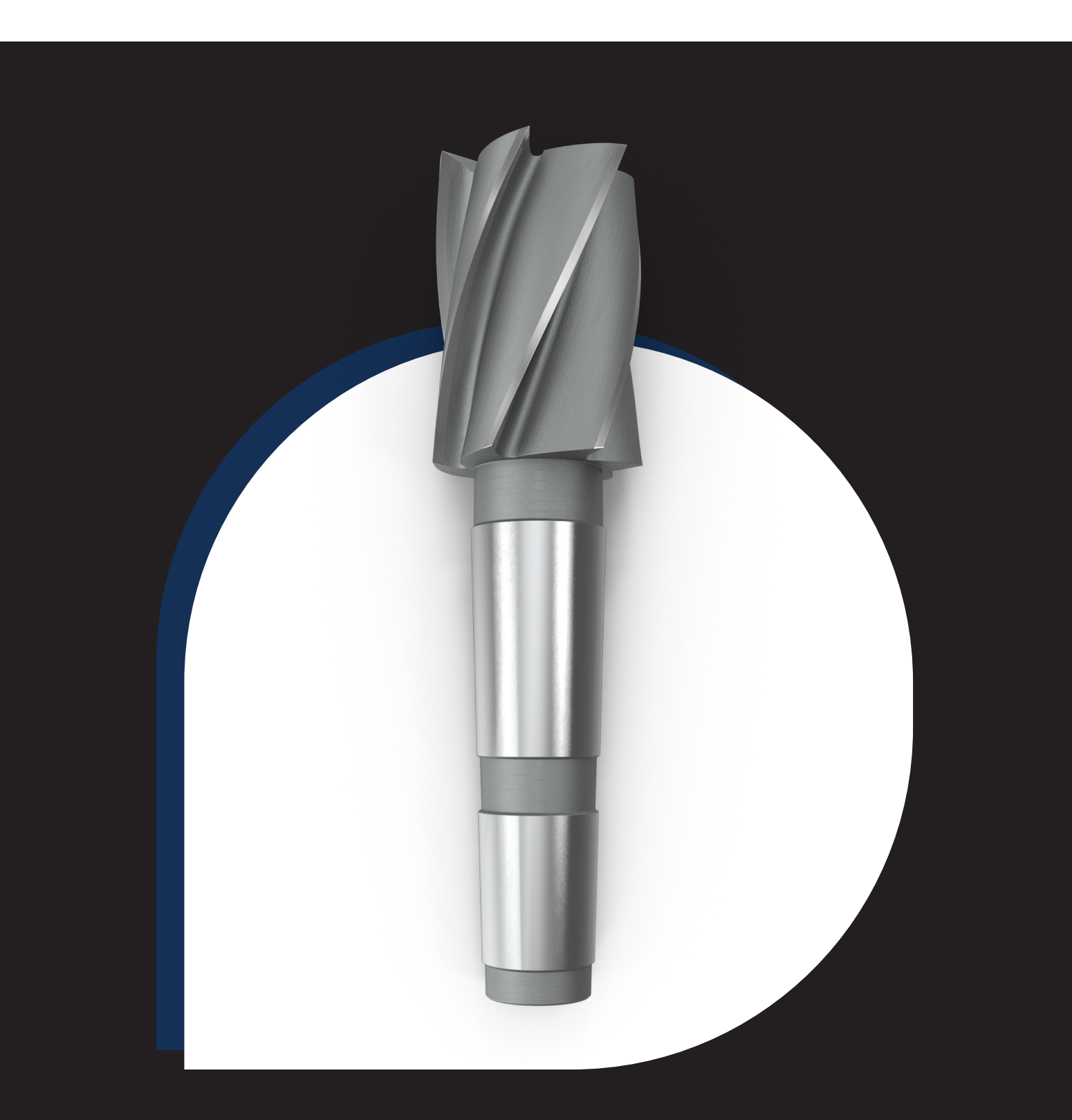

Aby okno poglądu narzędzi było widoczne w interfejsie programu wybierz ikonę narzędzi w *Przeglądarce obróbki*.

| N 🕒 🖆 🖬 🧔 • 😽 🐁 🖺                | <u>→ (2) → (2) → (0)</u> →                                                                                                    |                                                                                |
|----------------------------------|----------------------------------------------------------------------------------------------------|--------------------------------------------------------------------------------|
| Ogólna Widok Pomoc r             | modelowania Krzywe Powierzchnie Bryły                                                                                                    | Siatka Wymiany Analizuj                                                        |
| Nowy Otwórz Nowy 2               | Zapisz jako szabion         Image: Comparise of the system           Zapisz jako szabion         Podgląd Drukuj           Zapisz jako szabion         Podgląd Drukuj           Pilk         Pilk | VisualCAM 2024 *<br>Wenatzer Menadzer<br>aplikagi translatora<br>Wtyczki Op.ge |
| komenda                          |                                                                                                    |                                                                                |
| VisualCAM - Przeglądarka obróbki |                                                                                                    | <b>т</b> ×                                                                     |
| FREZOWANIE 77 Program Symul      | uj                                                                                                    | a 🎤 = 🔅 🚱                                                                      |
| 对 Maszyna 🛛 🎁 Półfabrykat 🔻      | 🔶 Zero współrzędnych roboczych 🖧 4 osie 🔻                                                                                                    | × -                                                                            |
| 🤣 Postprocesor 🏼 🎒 Wyrównanie 🔻  | 🚽 2 osie 🛪 🛛 🎯 5 osi 🔻                                                                                                    | °cs ▼                                                                          |
| 🔯 Ustawienia 🐐 🗄 Materiał        | 🖑 Obróbka w trzech osiach 🔹 🛛 🕌 Otwory 🕯                                                                                                    |                                                                                |
| Ustawienia Pófabrykat            | Operacje obróbki                                                                                                    |                                                                                |
| Przedmiot obrabiany              |                                                                                                    |                                                                                |
| Maszyna - 3 Osie                 |                                                                                                    |                                                                                |
| Postprocesor - HeidenHain3       | 60                                                                                                    |                                                                                |
| Półfabrykat - Brak               |                                                                                                    |                                                                                |
| Uchwyty - Brak                   |                                                                                                    |                                                                                |
| Ustawienia 1                     |                                                                                                    |                                                                                |

Program wyświetli okno podglądu narzędzi dla danego modułu (*FREZOWANIE*, *TOCZENIE*, *Profile*-*NEST*).

| VisualCAM - Obróbka przedmiotów |              |
|---------------------------------|--------------|
| Narzędzia 🕜 Regiony 🐁 Cechy     | Baza naukowa |
| Y 🗿 🕅 👔 Y 🛐 🏋                   |              |
| Narzędzia                       |              |
|                                 |              |
|                                 |              |
| Per cortournia x 14. 50         |              |
|                                 |              |

Możesz zarządzać widocznością okna podglądu narzędzi przeciągając je po interfejsie programu w wybrane miejsce określone wyświetlonymi podczas przeciągania strzałkami.

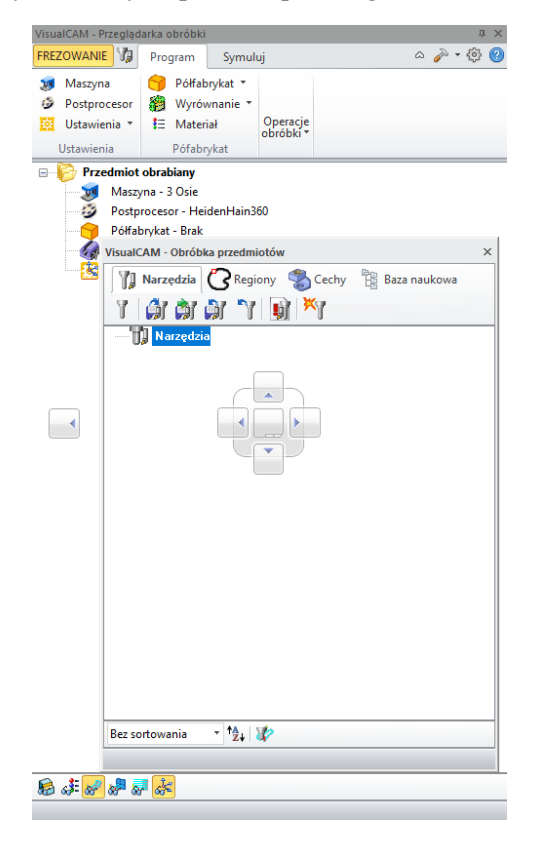

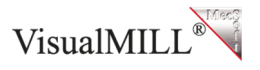

Możesz rozwijać okno podglądu narzędzi lub przypiąć je do panelu bocznego za pomocą pinezki.

|                                                                                                    |                                                                                                  | uudamahada Dool                              | the Cirkler MAnual                                                                  | and Anna Marcel                            |       |
|----------------------------------------------------------------------------------------------------|--------------------------------------------------------------------------------------------------|----------------------------------------------|-------------------------------------------------------------------------------------|--------------------------------------------|-------|
| Nowy Otwórz Import Zapisz Z                                                                                                    | no detowania krzywe po<br>Zapisz jako szablon<br>zapisz<br>jako Eksportuj zaznaczone<br>Plik     | Podgląd Drukuj<br>wydruku                    | y slatka vvymi<br>Polici vvymi<br>Menadžer Menadžer<br>aplikacji translatora<br>Wto | visualCAM 2024 ~                           | Opcje |
| komonda                                                                                                    |                                                                                                  |                                              |                                                                                     |                                            |       |
| VisualCAM - Obróbka przedmiotów<br>V Juarzędzia Regiony *<br>V GI GI GI GI V V V V V V V V V V V V V                                        | Cechy 🛱 Baza naukowa                                                                             |                                              |                                                                                     |                                            | ÷X    |
| Ogólna Widok Pomoc m<br>Przeglądaj<br>Nowy Otwórz mport<br>Zapisz Z                                                                         | cole cole cole cole cole cole cole c                                                             | owierzchnie Bry<br>Podgląd Drukuj<br>wydruku | ły Siatka Wym                                                                       | iary Analizuj<br>VisualCAM 2024 ~<br>yczki | Opcje |
| komenda                                                                                                    |                                                                                                  |                                              |                                                                                     |                                            |       |
| VisualCAM - Przeglądarka obróbki                                                                                                    |                                                                                                  |                                              |                                                                                     |                                            | τ×    |
| FREZOWANIE 🕼 Program Symulu                                                                                                    | j                                                                                                |                                              |                                                                                     | ۵ 🎤                                        | • 🔅 🕐 |
| Ø     Maszyna     ● Półfabrykat *       Ø     Postprocesor                                                                                  | <ul> <li>Zero współrzędnych robo</li> <li>2 osie *</li> <li>Obróbka w trzech osiach *</li> </ul> | czych 🌬 4 osie<br>🎯 5 osi 🔹                  | * <mark>%</mark> *<br>****<br>/ *                                                   |                                            |       |
| Ustawienia Pófabrykat                                                                                                    | Operacje                                                                                         | obróbki                                      |                                                                                     |                                            |       |
| Przedmiot odrabany     Maszyna - 3 Osie     Sosie     Ostprocesor - HeidenHain30     Półfabrykat - Brak     Uchwyty - Brak     Ustawienia 1 | 10                                                                                               |                                              |                                                                                     |                                            |       |
|                                                                                                    |                                                                                                  |                                              |                                                                                     |                                            |       |
|                                                                                                    |                                                                                                  |                                              |                                                                                     |                                            |       |
| VisualCAM - Obróbka przedmiotów                                                                                                    | Page 1                                                                                           |                                              |                                                                                     |                                            | μ×    |
| Arzędzia C Regiony Scec                                                                                                    | hy 🕂 Baza naukowa                                                                                |                                              |                                                                                     |                                            |       |
| Narzędzia                                                                                                    |                                                                                                  |                                              | /                                                                                   |                                            |       |
|                                                                                                    |                                                                                                  |                                              |                                                                                     |                                            |       |

Aby przejść do biblioteki narzędzi wybierz ikonę narzędzia w oknie *Obróbki przedmiotów*.

| VisuaicAM - Obrobka przedmiotów            |
|--------------------------------------------|
| Narzędzia 🕜 Regiony 🌑 Cechy 🕆 Baza naukowa |
| Y 🗿 🏟 🗿 'Y 🗐 🏋                             |
| 📙 Narzędzia                                |
|                                            |
|                                            |
|                                            |
| Bez sortowania ▼ †≜ 🐲                      |
|                                            |

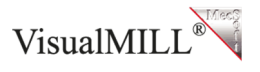

Program wyświetli okno biblioteki narzędzi.

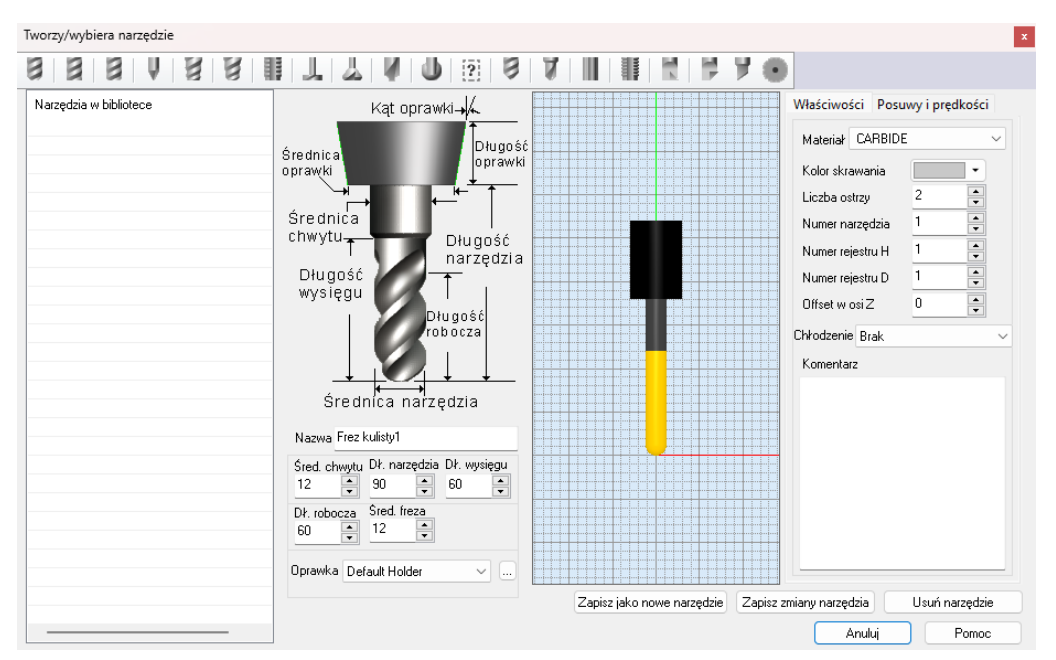

W bibliotece narzędzi możesz dodawać i edytować narzędzia wykorzystywane podczas operacji obróbczych. W zależności od aktywnego modułu (*FREZOWANIE, TOCZENIE, Profile-NEST*) dostępne są różne typy narzędzi obróbczych.

FREZOWANIE:

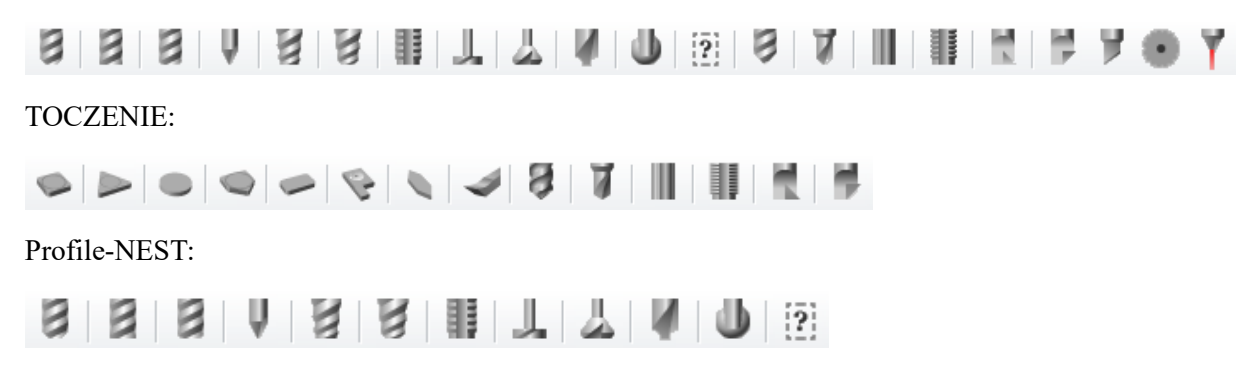

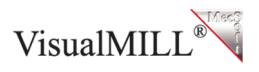

Aby dodać własne narzędzia wybierz najpierw typ narzędzia (Frez kulisty, Frez płaski itd.).

Następnie wprowadź nazwę i wymiary narzędzia zgodnie z wyświetlonym w bibliotece narzędzi rysunkiem pomocniczym. Podczas wprowadzania wymiarów program będzie na bieżąco wyświetlał podgląd tworzonego narzędzia.

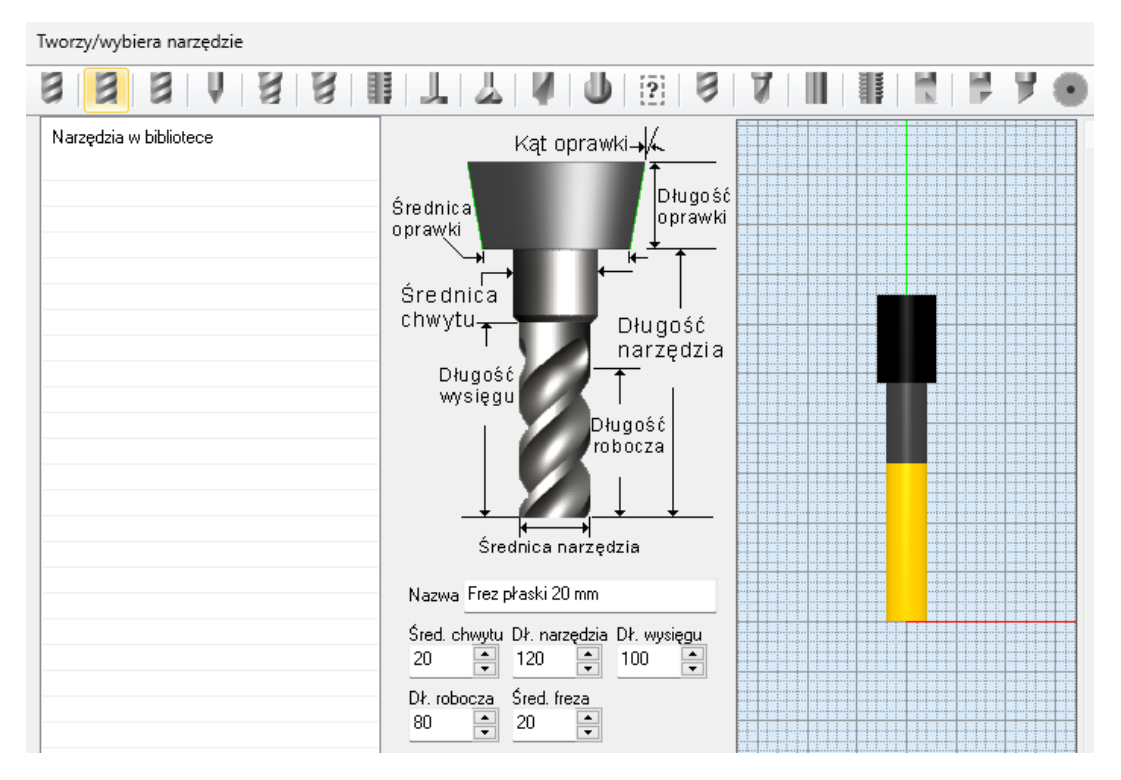

W zakładce *Właściwości* możesz wprowadzić dodatkowe parametry narzędzia jak m.in. materiał narzędzia, liczę ostrzy, numer narzędzia, rodzaj chłodzenia.

| Właściwości Posu | uwy i prędkości |  |  |  |
|------------------|-----------------|--|--|--|
| Materiał HSS 🗸   |                 |  |  |  |
| Kolor skrawania  |                 |  |  |  |
| Liczba ostrzy    | 2               |  |  |  |
| Numer narzędzia  | 1               |  |  |  |
| Numer rejestru H | 1               |  |  |  |
| Numer rejestru D | 1               |  |  |  |
| Offset w osi Z   | 0               |  |  |  |
| Chłodzenie Zalać | ~               |  |  |  |

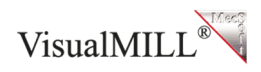

W zakładce *Posuwy i prędkości* możesz wprowadzić dodatkowe parametry narzędzia jak m.in. prędkość wrzeciona, kierunek obrotu, dojazd, wycofanie. Możesz również załadować domyślne parametry wybierając opcję *Laduję z pliku* – parametry są ustalane na podstawie wybranego materiału półfabrykatu i materiału narzędzia.

| Właściwości Posuwy i prędkości                                                                                                    | Posuwy/Prędkości X                                                                                                    |
|----------------------------------------------------------------------------------------------------|----------------------------------------------------------------------------------------------------|
| Parametry wrzeciona<br>Prędkc 229 obr/min<br>Kierunek OCW OCCW                                                                                                    | Wczytaj posuwy z tabeli<br>Dane z tabeli<br>Materiał półfabrykatu STEEL - 304 STAINLESS V                                                                                                    |
| Posuwy (mm/min)<br>Zagłębianie Dojazd Zagłębianie<br>1.5 2.25 2.25 2.25 2.25 2.25 2.25 2.25 2                                                                          | Materiał narzędzia HSS<br>Prędkość skrawania 12<br>Posuw/ząb 0.0254<br>Zmienne wejściowe<br>Średnica 12<br>mm<br>marzedzia: 2<br>Materiał narzędzia<br>tostrzy 2<br>Materiał narzędzia<br>mm<br>mm<br>mm<br>mm<br>mm<br>mm<br>mm<br>m |
| Posuwy       100 ♀       %         Zagłębianie poziomy       100 ♀       %         Pierwsze przejście XY       100 ♀       %         Dół poziomu Z       100 ♀       % | Maksymalne wartości graniczne dla obliczeń       Maksymalne obroty       1000       ✓       Maksymalny       100       ✓       mm/min       Zmienne obliczone       Obrotu       318                                                  |
| Głębokość skrawania 0 🗭 mm<br>Ładuje z pliku                                                                                                    | Posuw (Cf) 16.154 mm/min                                                                                                    |

W bibliotece narzędzi możesz również zdefiniować uchwyty (oprawki) dla dodawanych narzędzi. Wybierz ikonę wielokropka aby otworzyć bibliotekę uchwytów.

| Dłu<br>wy      | ıgoś<br>sięgi<br>J | ć<br>u<br>t<br>dnica r | Dłu<br>ro | tugość<br>bocza<br>↓ | t                    |
|----------------|--------------------|------------------------|-----------|----------------------|----------------------|
| Nazwa          | Frez p             | ołaski 2               | 0 mm      |                      |                      |
| Śred. cl<br>20 | nwytu              | D∤. nar<br>120         | zędzia    | Dł. wys<br>100       | ięgu                 |
| Dł. robo<br>80 | )cza               | Śred. fr<br>20         | ieza      |                      |                      |
| Oprawka        | Defa               | ult Hold               | er        | ) \                  | <ul> <li></li> </ul> |

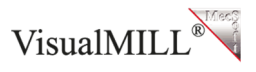

| Holders in Session | Holder Name                         |                    |                            |          |
|--------------------|-------------------------------------|--------------------|----------------------------|----------|
|                    | Oprawka1                            |                    |                            |          |
|                    | Holder Segment Parameters           |                    |                            |          |
|                    | Dismotor Length Taper               |                    |                            |          |
|                    |                                     |                    |                            |          |
|                    |                                     |                    |                            |          |
|                    | Add as New                          |                    |                            |          |
|                    |                                     |                    |                            |          |
|                    | Holder Segments                     |                    |                            |          |
|                    |                                     |                    |                            |          |
|                    |                                     |                    |                            |          |
|                    |                                     |                    |                            |          |
|                    |                                     |                    |                            |          |
|                    |                                     |                    |                            |          |
|                    |                                     |                    |                            |          |
|                    |                                     |                    |                            |          |
|                    |                                     |                    |                            |          |
|                    |                                     |                    |                            |          |
|                    |                                     |                    |                            |          |
|                    |                                     |                    |                            |          |
|                    |                                     |                    |                            |          |
|                    |                                     |                    |                            |          |
|                    |                                     |                    |                            |          |
|                    | 🔼 Przenieś wyżej 🛛 🔽 Przenieś niżej | Save as New Holder | Save Edits to Holder Delet | e Holder |
|                    |                                     |                    |                            |          |

Program wyświetli okno biblioteki uchwytów.

Uchwyt może składać się z wielu segmentów. Aby dodać własny uchwyt wprowadź nazwę uchwytu, następnie wprowadź wymiary pierwszego segmentu uchwytu. Podczas wprowadzania wymiarów program będzie na bieżąco wyświetlał podgląd tworzonego uchwytu. Po wprowadzeniu wymiarów segmentu wybierz *Dodaj jako nowy* – zostanie utworzony pierwszy segment uchwytu.

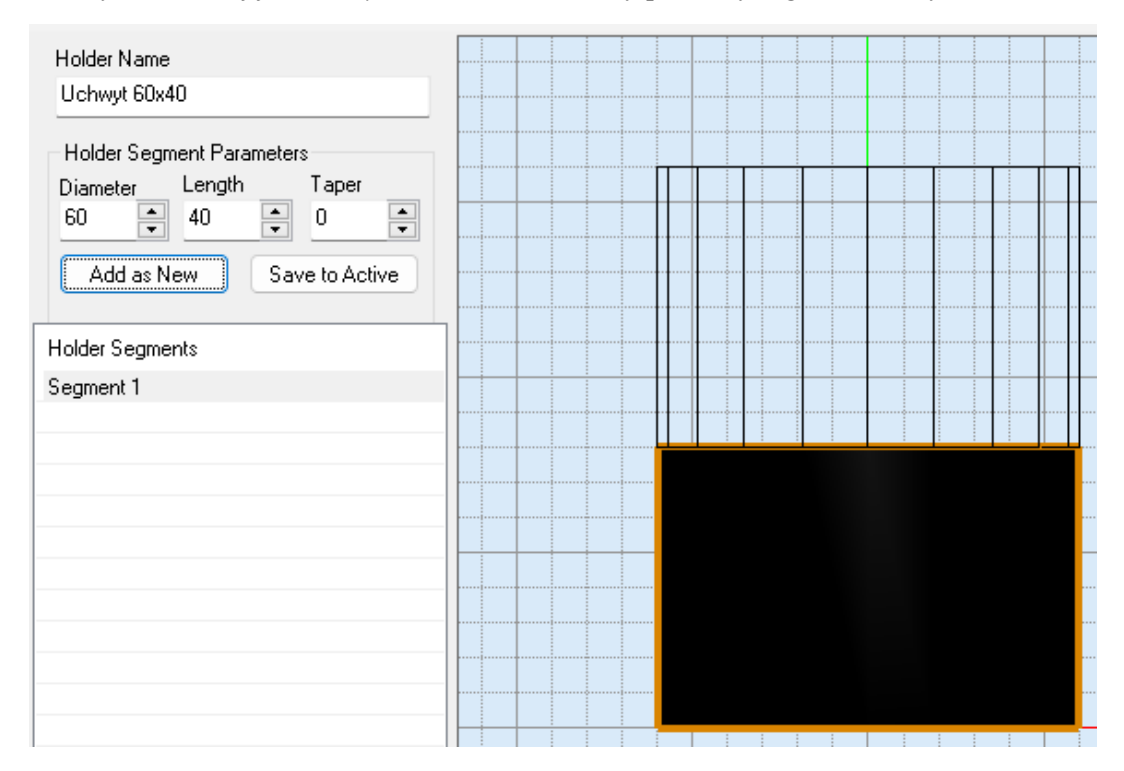

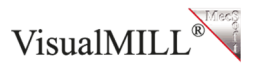

Jeśli chcesz dodać kolejne segmenty postępuj analogicznie jak w poprzednim kroku.

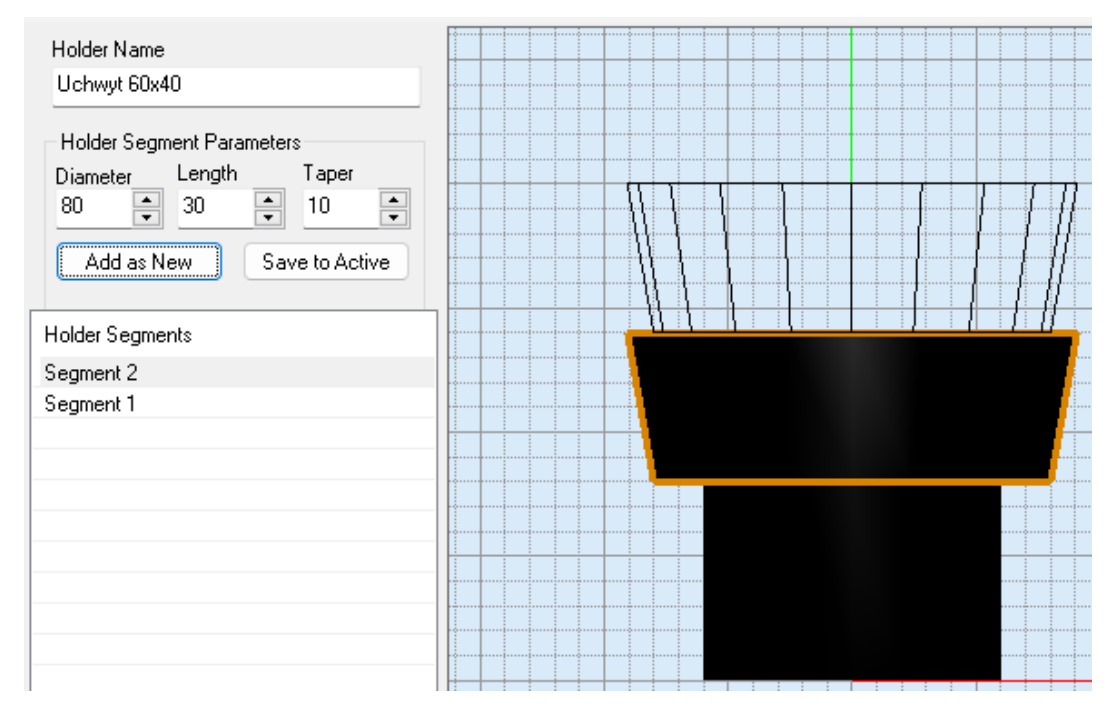

Aby zapisać stworzony uchwyt wybierz Zapisz jako nowy uchwyt. Uchwyt pojawi się na liście uchwytów.

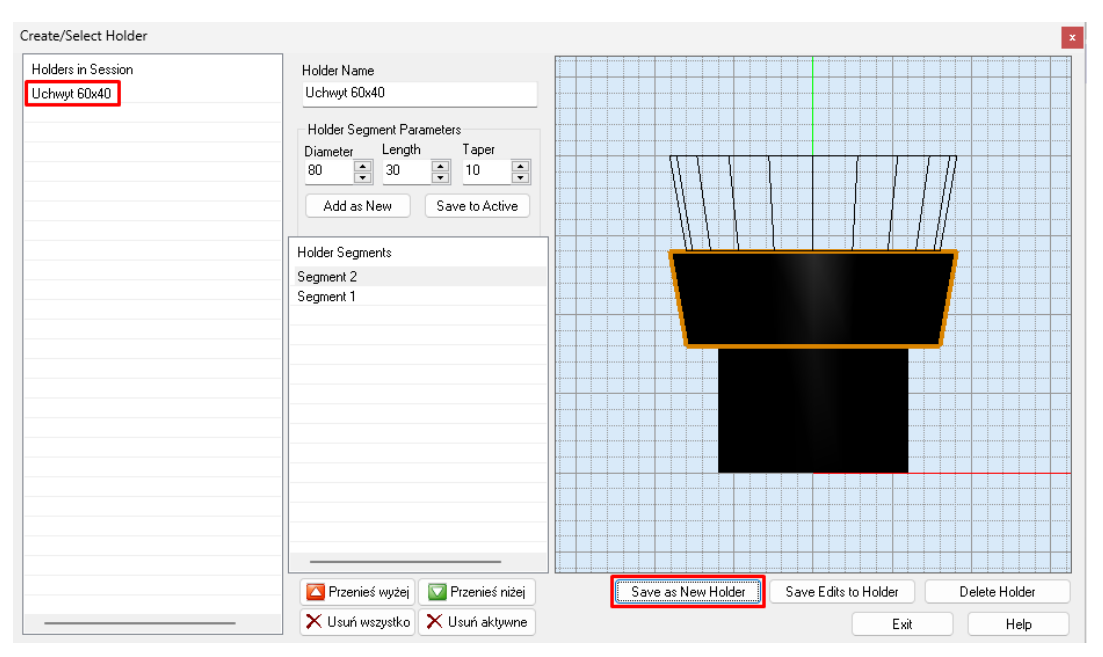

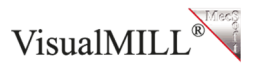

Jeśli chcesz dodać do biblioteki kolejne uchwyty edytuj okno segmentów przez dodanie kolejnych segmentów, zmianę wymiarów istniejących segmentów i zapis za pomocą opcji *Zapisz do aktywnego* lub usunięcie istniejących segmentów za pomocą opcji *Usuń wszystko, Usuń aktywne.* 

|                              | Holder Segments                     |
|------------------------------|-------------------------------------|
|                              | Segment 2                           |
|                              | Segment 1                           |
|                              |                                     |
|                              |                                     |
|                              |                                     |
|                              |                                     |
|                              |                                     |
| Holder Name                  |                                     |
| Habinatic Co. 40             |                                     |
| Uchwyt 60x40                 |                                     |
| Helder Community Descendence |                                     |
| Holder Segment Parameters    |                                     |
| Diameter Length laper        |                                     |
| 80 🛓 30 🗼 10 🚔               |                                     |
| Add as Naw                   |                                     |
| Add as New Save to Active    |                                     |
|                              |                                     |
| Holder Segments              | 🔽 Przenieś wyżei 🛛 🔽 Przenieś niżei |
| Segment 2                    |                                     |
| Segment 1                    | 🗙 Usuń wszystko 🔀 Usuń aktywne      |

Następnie zmień nazwę uchwytu i wybierz Zapisz jako nowy uchwyt. Uchwyt pojawi się na liście uchwytów.

| Create/Select Holder |                                  | x                                                     |
|----------------------|----------------------------------|-------------------------------------------------------|
| Holders in Session   | Holder Name                      |                                                       |
| Uchwyt 60x40         | Uchwyt 80x60                     |                                                       |
| Uchwyt 80x60         |                                  |                                                       |
|                      | Holder Segment Parameters        |                                                       |
|                      | Diameter Length Taper            |                                                       |
|                      |                                  |                                                       |
|                      | Add as New Save to Active        |                                                       |
|                      |                                  |                                                       |
|                      | Holder Segments                  |                                                       |
|                      | Segment 2                        |                                                       |
|                      | Segment 1                        |                                                       |
|                      |                                  |                                                       |
|                      |                                  |                                                       |
|                      |                                  |                                                       |
|                      |                                  |                                                       |
|                      |                                  |                                                       |
|                      |                                  |                                                       |
|                      |                                  |                                                       |
|                      |                                  |                                                       |
|                      |                                  |                                                       |
|                      |                                  |                                                       |
|                      |                                  |                                                       |
|                      |                                  |                                                       |
|                      | Przenieś wyżej 🔽 Przenieś niżej  | Save as New Holder Save Edits to Holder Delete Holder |
|                      | – 🗙 Usuń wszystko 🗙 Usuń aktywne | Exit Help                                             |

Jeśli chcesz edytować uchwyt wybierz go z listy uchwytów, zmień parametry, a następnie wybierz *Zapisz zmiany uchwytu*. Jeśli chcesz usunąć uchwyt wybierz go z listy uchwytów, a następnie wybierz *Usuń uchwyt*.

Po zakończeniu dodawania uchwytów wybierz Zamknij, aby wrócić do biblioteki narzędzi.

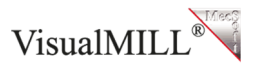

W bibliotece narzędzi wybierz uchwyt dla tworzonego narzędzia i wybierz *Zapisz jako nowe narzędzie*. Narzędzie pojawi się na liście narzędzi.

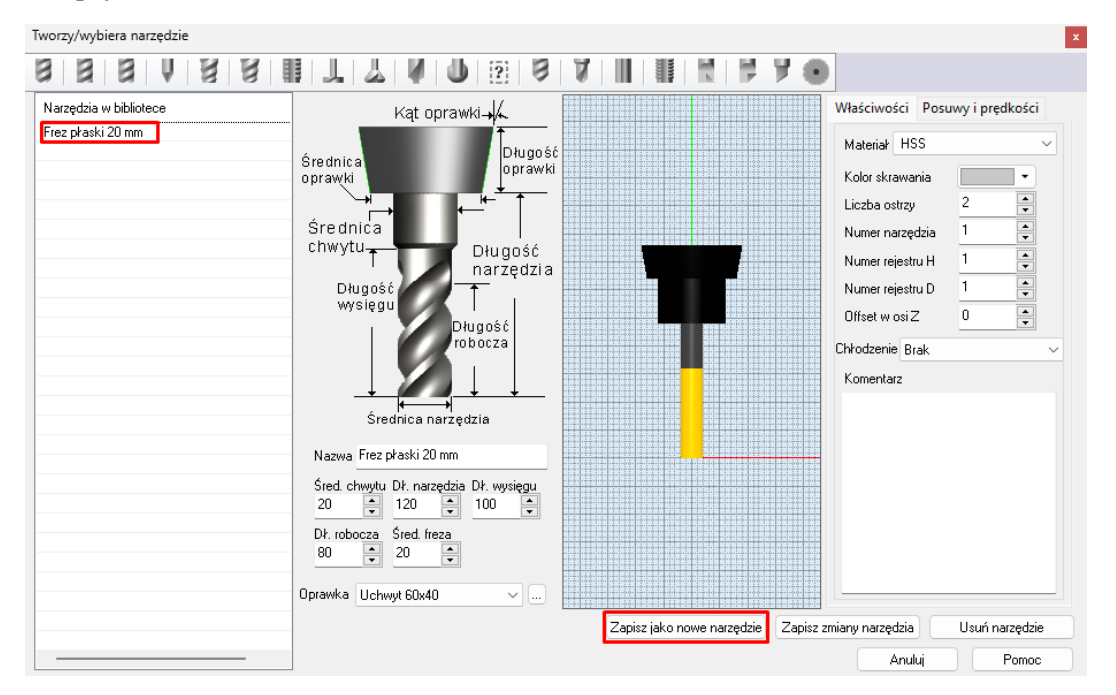

Jeśli chcesz dodać do biblioteki kolejne narzędzia w pierwszej kolejności wybierz typ narzędzia (Frez kulisty, Frez płaski itd.).

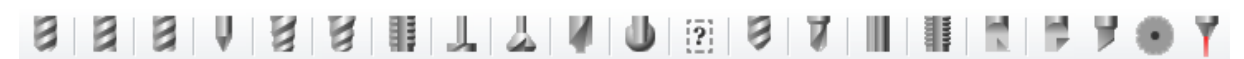

Następnie wprowadź nazwę, wymiary i parametry narzędzia analogicznie jak w przypadku poprzedniego narzędzia, wybierz uchwyt i *Zapisz jako nowe narzędzie*. Narzędzie pojawi się na liście narzędzi.

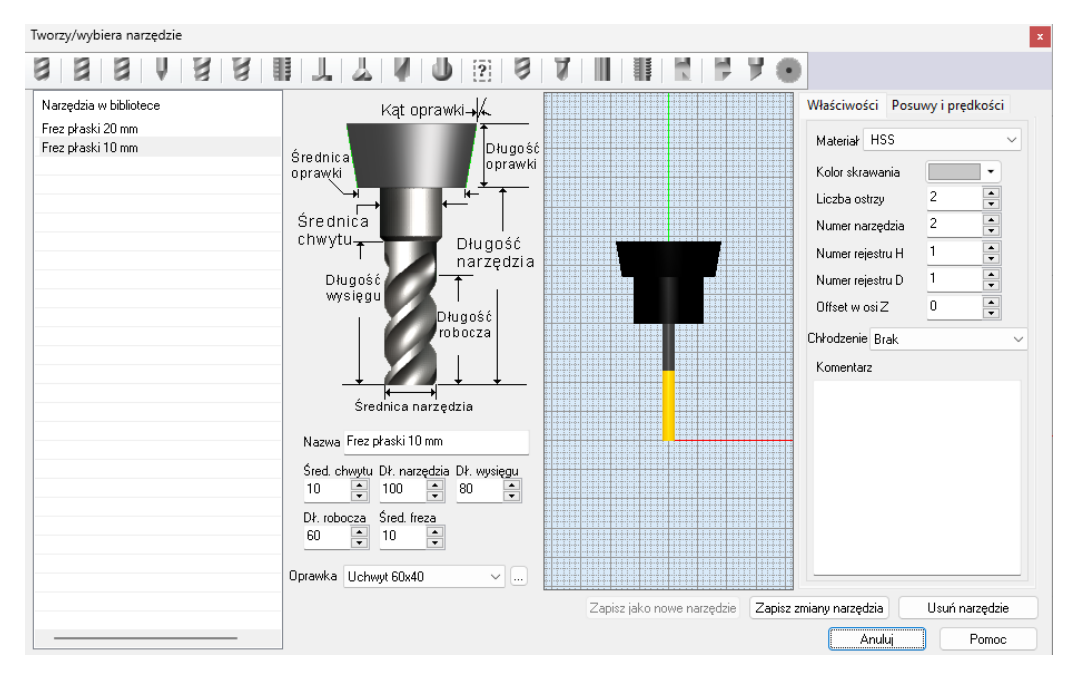

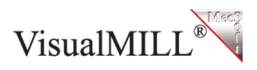

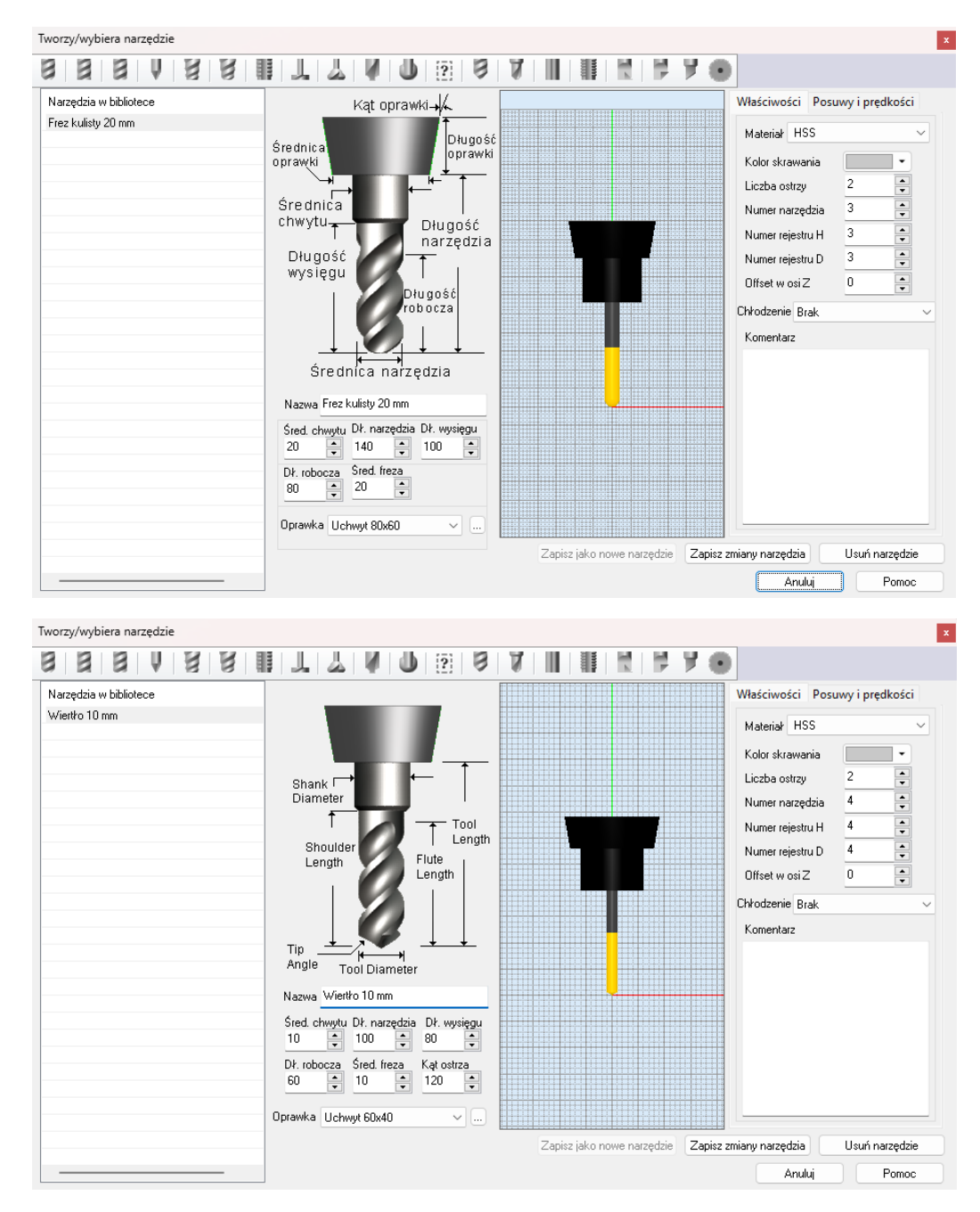

Jeśli chcesz edytować narzędzie wybierz je z listy narzędzi, zmień parametry, a następnie wybierz *Zapisz zmiany narzędzia*. Jeśli chcesz usunąć narzędzie wybierz je z listy narzędzi, a następnie wybierz *Usuń narzędzie*.

Utworzone narzędzia są widoczne w oknie podglądu narzędzi.

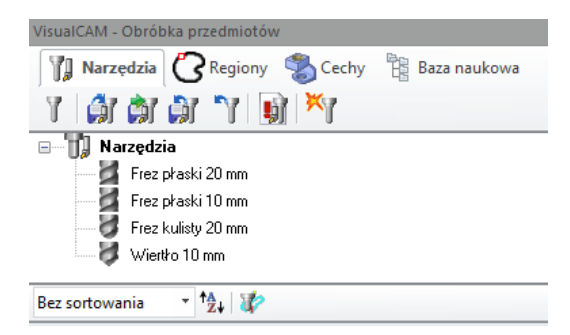

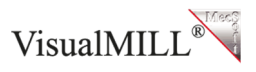

Możesz zapisać utworzoną bibliotekę narzędzi do pliku, by móc importować ją następnie w kolejnych projektach obróbki. Aby zapisać bibliotekę wybierz *Zapisz bibliotekę narzędzi* i wybierz folder na dysku do zapisu pliku .vkb.

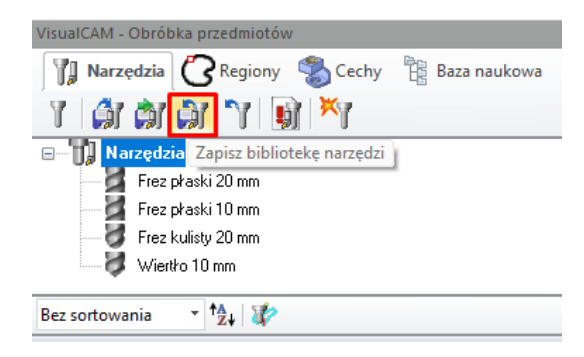

Możesz odłączyć bibliotekę narzędzi w projekcie obróbki, np. celem importu innej biblioteki narzędzi. Aby odłączyć bibliotekę narzędzi wybierz *Odłącz bazę narzędzi*.

| VisualCAM - Obróbka przedmiotów              |
|----------------------------------------------|
| 👔 Narzędzia 🕜 Regiony 🖏 Cechy 🖺 Baza naukowa |
| y 🕼 🔅 🔊 🚺 🚺                                  |
| Narzędzia     Odłącz bazę narzędzi           |
| 🚽 Frez płaski 20 mm                          |
| Frez płaski 10 mm                            |
| 😻 Frez kulisty 20 mm                         |
| 📈 👹 Wiertło 10 mm                            |
|                                              |
| Bez sortowania 🔹 * 🔁 🐺                       |

Możesz importować bibliotekę narzędzi do projektu obróbki. Aby importować bibliotekę narzędzi wybierz *Importuj bibliotekę narzędzi*. Wybierz z dysku plik .vkb do importu.

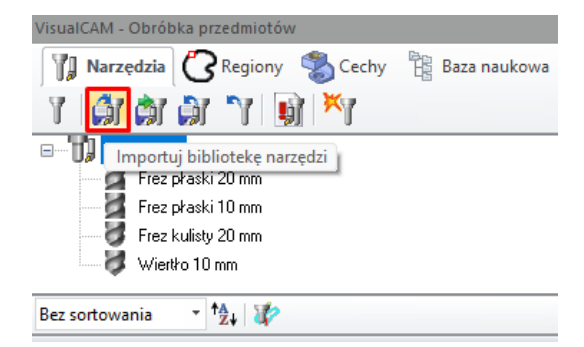

Możesz importować wybrane narzędzia z innej zapisanej biblioteki narzędzi do biblioteki narzędzi w obecnym projekcie obróbki. Aby zaimportować wybrane narzędzia z innej zapisanej biblioteki narzędzi wybierz *Wybierz narzędzia z biblioteki*. Wybierz z dysku plik .vkb do importu.

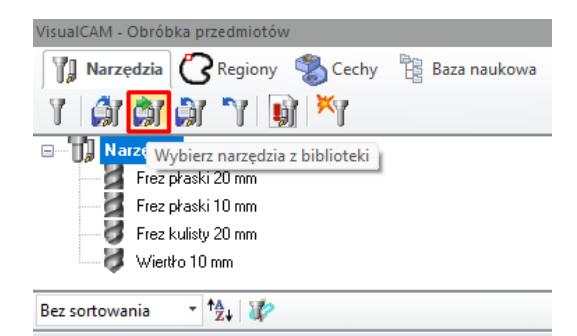

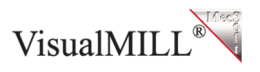

Po imporcie program wyświetli okno z narzędziami dostępnymi we wskazanej zapisanej bibliotece narzędzi. Przeciągnij wybrane narzędzia z zapisanej biblioteki do biblioteki w obecnym projekcie obróbki.

| Wybierz narzę   | dzie z listy                             | x           |
|-----------------|------------------------------------------|-------------|
| Przeciągnij wyt | prane narzędzia do przeglądarki narzędzi |             |
| 🛛 🗁 📂 Na        | rzędzia                                  | Dobrze (OK) |
|                 | Frez płaski 20                           | Apului      |
| 2               | Frez płaski 8                            | Anaiaj      |
| 2               | Frez płaski 6                            | Pomoc       |
|                 | Frez płaski 16                           |             |
| V               | Frez stożkowy 1                          |             |
| 8               | Frez kulisty 12                          |             |
| 8               | Frez kulisty 10                          |             |
| 8               | Frez kulisty 8                           |             |
| 8               | Frez kulisty 6                           |             |
|                 | Frez płaski 10                           |             |
|                 | Frez płaski 60                           |             |
| 8               | Frez kulisty 60                          |             |
| 8               | Frez kulisty 20                          |             |
|                 | Frez płaski 2                            |             |
|                 | Frez płaski 0.5                          |             |
| 88              | Frez kulisty 0.5                         |             |
|                 | Frez płaski 1                            |             |
| 8               | Wiertło 12                               |             |
|                 |                                          |             |

Przeciągnięte narzędzia pojawią się w oknie poglądu narzędzi.

| VisualCAM - Obróbka przedmiotów              |
|----------------------------------------------|
| 🕅 Narzędzia 🕜 Regiony 🔹 Cechy 📲 Baza naukowa |
| y 🕼 🏟 🖓 'Y 📦 📉                               |
| 🖃 🗤 🚺 Narzędzia                              |
| Frez płaski 20 mm                            |
| 🎽 Frez płaski 10 mm                          |
| 😻 Frez kulisty 20 mm                         |
| 😻 Wientło 10 mm                              |
| 🔤 📓 Frez płaski 8                            |
| 🔤 📓 Frez płaski 6                            |
| 😻 Frez kulisty 8                             |
| 😻 Frez kulisty 6                             |
| 🔰 Wientło 12                                 |
| Bez sortowania 🔹 🙀 🥻                         |

Możesz sprawdzić parametry stworzonych narzędzi wybierając Lista narzędzi.

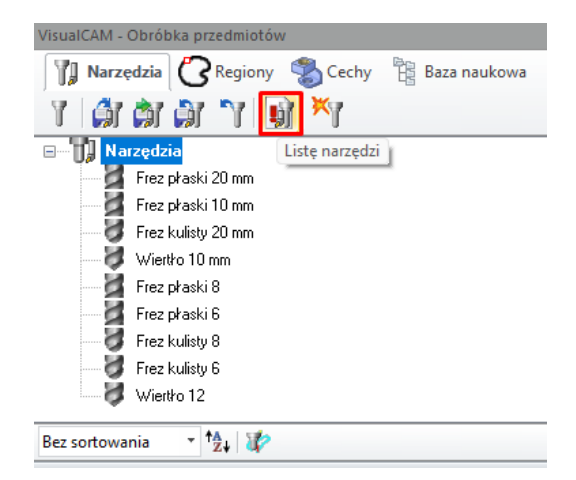

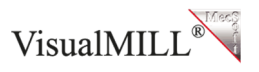

Program wyświetli okno z informacjami o narzędziach dostępnych w oknie podglądu narzędzi.

| lazwa             | Typ narzędzia | Średnica | Promień zaokrąglenia | Stożek | Długość rowka | Długość narzędzia | Narzędzie # | Materiał narzędzia | Obroty wrzeciona | Posuw | Dopasuj R | Cutcom R | Komentarze |
|-------------------|---------------|----------|----------------------|--------|---------------|-------------------|-------------|--------------------|------------------|-------|-----------|----------|------------|
| rez płaski 20 mm  | Obróbka       | 20 mm    | 0 mm                 | 0 deg  | 80 mm         | 120 mm            | 1           | HSS                | 25872            | 87.62 | 1         | 1        |            |
| rez płaski 10 mm  | Obróbka       | 10 mm    | 0 mm                 | 0 deg  | 60 mm         | 100 mm            | 2           | HSS                | 25872            | 87.62 | 1         | 1        |            |
| rez kulisty 20 mm | Obróbka       | 20 mm    | 10 mm                | 0 deg  | 80 mm         | 140 mm            | 3           | HSS                | 25872            | 87.62 | 3         | 3        |            |
| Viertło 10 mm     | Wiercenie     | 10 mm    | 0 mm                 | 0 deg  | 60 mm         | 100 mm            | 4           | HSS                | 25872            | 87.62 | 4         | 4        |            |
| rez płaski 8      | Obróbka       | 8 mm     | 0 mm                 | 0 deg  | 60 mm         | 90 mm             | 168         | CARBIDE            | 25872            | 87.62 | 168       | 168      |            |
| rez płaski 6      | Obróbka       | 6 mm     | 0 mm                 | 0 deg  | 60 mm         | 90 mm             | 169         | CARBIDE            | 25872            | 87.62 | 169       | 169      |            |
| rez kulisty 8     | Obróbka       | 8 mm     | 4 mm                 | 0 deg  | 60 mm         | 90 mm             | 174         | CARBIDE            | 25872            | 87.62 | 174       | 174      |            |
| rez kulisty 6     | Obróbka       | 6 mm     | 3 mm                 | 0 deg  | 60 mm         | 90 mm             | 175         | CARBIDE            | 25872            | 87.62 | 175       | 175      |            |
| Viertło 12        | Wiercenie     | 12 mm    | 0 mm                 | 0 deg  | 60 mm         | 90 mm             | 184         | CARBIDE            | 25872            | 87.62 | 184       | 184      |            |

Jeśli dodajesz nowe narzędzia do biblioteki i chcesz je zachować w tej bibliotece zapisz bibliotekę narzędzi. Aby zapisać bibliotekę w oknie podglądu narzędzi wybierz *Zapisz bibliotekę narzędzi* i wybierz folder na dysku do zapisu pliku .vkb lub nadpisz istniejący plik .vkb.

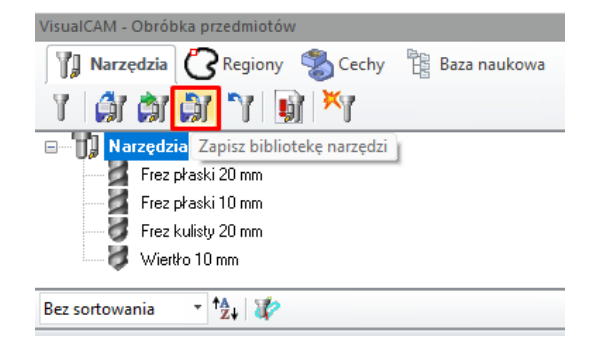

Możesz również edytować narzędzia z poziomu operacji obróbczych. W ustawieniach wybranej operacji przejdź do zakładki *Narzędzie* i wybierz *Edytuj/Stwórz/Wybierz narzędzie*.

| Kieszenie Wejście/Wyjście  | Zaawansow | ane par        | ametry skr         | rawania            | a Sorto       | wanie |
|----------------------------|-----------|----------------|--------------------|--------------------|---------------|-------|
| Płaszczyzna bezpieczna     | Parametry | Poziomy skrawa |                    |                    |               |       |
| Własności obróbki/regionów | Narzędzie |                |                    | Posuwy i prędkości |               |       |
| Narzedzia                  |           |                | ieometri           | ia narz            | zędzia        |       |
| Frez płaski 20 m           | m         | Ś              | rednica            |                    | 20            |       |
| 🖉 Frez płaski 10 m         | m         | P              | romień z           | aokrą              | 0             |       |
| Frez kulistv 20 m          | m         | S              | tożek              |                    | 0             |       |
| Frez płaski 8              |           | K              | at wierzo          | hołko              | 0             |       |
| Frez płaski 6              |           | ΕV             | Vłaściwo           | ści na             | rzędzia       |       |
| Frez kulistu 8             |           | N              | lazwa na           | rzędzi             | Frez płaski   | 20 m  |
| Frez kulistu 6             |           | N              | lr narzęd          | zia                | 1             |       |
| a rice handy o             |           | #              | Liczba o           | strzy              | 2             |       |
|                            |           | N              | lumer rej          | jestru             | 1             |       |
|                            |           | N              | lumer rej          | jestru             | 1             |       |
|                            |           | Z              | -Offset            |                    | 0             |       |
|                            |           | N              | /lateriał          |                    | HSS           |       |
|                            |           | C              | hłodziwo           | D                  | Brak          |       |
|                            |           | K              | omentar            | ze                 |               |       |
|                            |           | EP             | Posuwy & Prędkości |                    |               |       |
|                            |           | P              | rędkość            | wrzec              | 25872         |       |
|                            |           |                | zybkość            | posuv              | 87,62         |       |
|                            |           | E              | dytuj/Stw          | iórz/W             | ybierz narzęc | dzie  |
|                            |           |                | Poo                | dgląd n            | arzędzia      |       |
|                            |           |                |                    |                    |               |       |

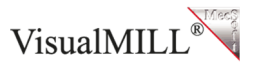

Edytując narzędzia w ten sposób program wyświetli w bibliotece narzędzi tylko narzędzia dedykowane dla danej operacji.

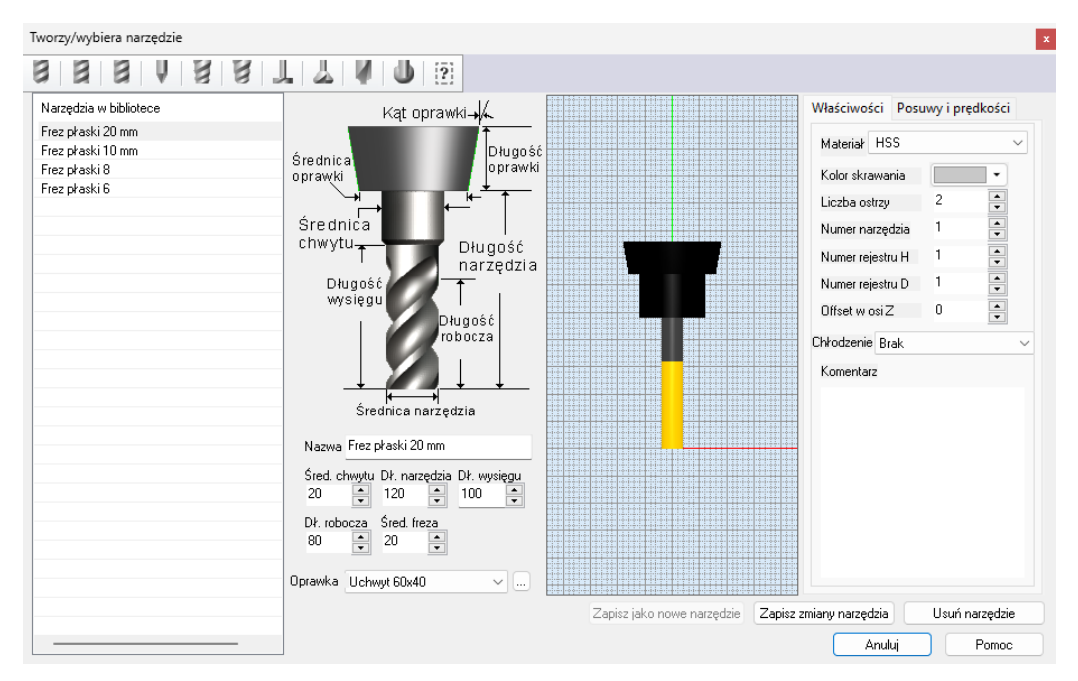

Jeśli chcesz edytować narzędzie wybierz je z listy narzędzi, zmień parametry, a następnie wybierz *Zapisz zmiany narzędzia*. Jeśli chcesz usunąć narzędzie wybierz je z listy narzędzi, a następnie wybierz *Usuń narzędzie*. Jeśli chcesz dodać narzędzie wpisz jego parametry i wybierz *Zapisz jako nowe narzędzie*.

Jeśli wprowadzasz zmiany w bibliotece i chcesz je zachować zapisz bibliotekę narzędzi. Aby zapisać bibliotekę w oknie podglądu narzędzi wybierz *Zapisz bibliotekę narzędzi* i wybierz folder na dysku do zapisu pliku .vkb lub nadpisz istniejący plik .vkb.

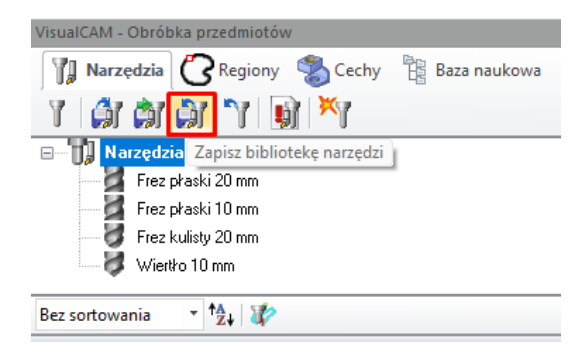

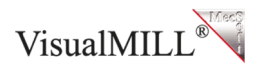